# RAP Setup mit OVC

Erstellen von 2 SSIDs in unterschiedlichen VLANs und Konfiguration der Downlink-Ports an AP1201H.

Ziel: Verwenden von unterschiedlichen VLANs an AP1201H im RAP Mode.

1. Erstellen der SSIDs mit unterschiedlichen Tunnel-Profilen

1.1 Anlegen der Data VPN Servers Profile

• Wechseln in das Menü: DATA VPN SERVERS (Ab OVC 4.5.1):

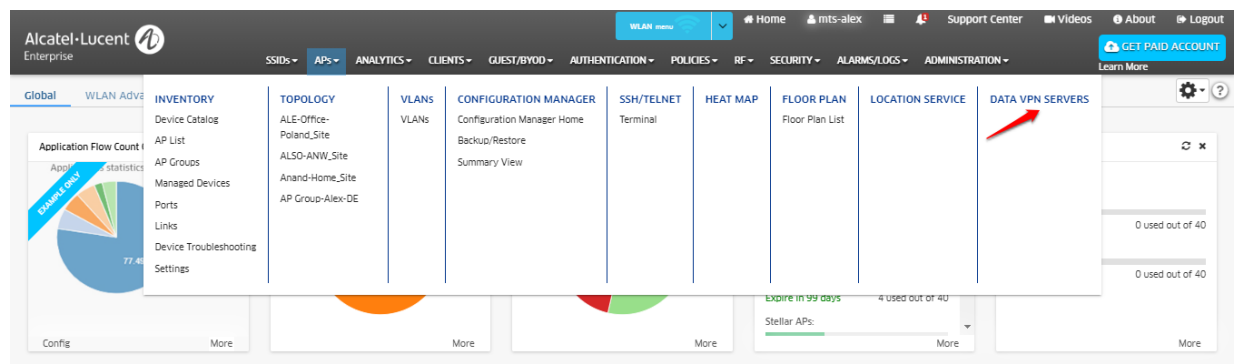

• Erstellen von 2 DATA VPN SERVERS Profilen:

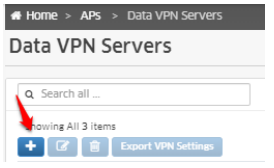

• Erstellen des VPN Server Profils für Data-VPN 1:

| Add New Server             |                                   |                  |                         |     |                                |
|----------------------------|-----------------------------------|------------------|-------------------------|-----|--------------------------------|
|                            |                                   |                  |                         |     | (') Indicates a required field |
| Name                       | RAP-Data-VPN-1                    |                  |                         |     |                                |
| Description                | Data VPN Tunnel 1 - VLAN 240      |                  |                         |     |                                |
|                            |                                   |                  |                         |     |                                |
|                            |                                   |                  |                         |     |                                |
|                            |                                   |                  |                         |     |                                |
| Server's Public IP         | 88.99.111.222/27                  | Server's Port    | 51821                   | × ^ |                                |
| Comments (TRN 17           | IP für WireGuard 1                | unnel-Endpunkt   | auf/RAP/VA              |     |                                |
| Server's VPN IP            | 192.168.210.1 ! keine physikalisc | he IP auf RAP VA | 4                       |     |                                |
| Client VPN IP Address Pool |                                   |                  |                         |     |                                |
|                            | IP Range                          |                  | O Shorthand Mask        |     |                                |
| Starting IP Address        | 192.168.210.10                    | -                | 192.168.210.254         |     |                                |
| Subpot Mack                | IP Adress-Bereich für             | RAPs. IPs werde  | n automatisch vergeben! |     |                                |
| SUDICTION                  | 255.255.255.0                     |                  |                         |     |                                |
| Encryption Keys            |                                   |                  |                         |     |                                |
| Server's Public Key        | Automatically Generate            |                  |                         |     |                                |
|                            |                                   |                  |                         |     |                                |
|                            |                                   |                  |                         | 1   |                                |
| Comunity Delivery March    |                                   |                  |                         |     |                                |
| Server's Private Rey       | Automatically Generate            |                  |                         |     |                                |
|                            |                                   |                  |                         |     |                                |
|                            |                                   |                  |                         | 11  |                                |

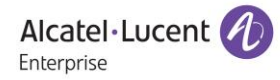

• Erstellen des VPN Server Profils für Data VPN 2:

| Add New Server             |                                            |               |                    |                                |
|----------------------------|--------------------------------------------|---------------|--------------------|--------------------------------|
|                            |                                            |               |                    | (') indicates a required field |
| Name                       | RAP-Data-VPN-2                             |               |                    |                                |
| Description                | Data <u>VPN</u> Tunnel 2 - <u>VLAN</u> 241 |               |                    |                                |
|                            | gleiche öfftentl.                          | P             |                    |                                |
|                            | andere Subnetz                             | таѕке         | zusatzlicher WG Po | urt                            |
| Server's Public IP         | 88.99.111.222/28                           | Server's Port | 51822              | ^                              |
| Server's VPN IP            | 192.168.211.1                              |               |                    |                                |
| Client VPN IP Address Pool |                                            |               |                    |                                |
|                            | IP Range                                   |               | O Shorthand Mask   |                                |
| Starting IP Address        | 192.168.211.10                             | -             | 192.168.211.10     |                                |
| Subnet Mask                | 255.255.255.0                              |               |                    |                                |
| Encryption Keys            |                                            |               |                    |                                |
| Server's Public Key        | Automatically Generate                     |               |                    |                                |
|                            |                                            |               |                    | 1                              |
| Server's Private Key       | Automatically Generate                     |               |                    |                                |

Zwei Data VPN Servers Profile mit unterschiedlichen WG Ports mit Verweis auf die gleiche öffentliche IP-Adresse:

| # Home > APs > Data VPN Servers           |                              |                    |                 |                             |   |
|-------------------------------------------|------------------------------|--------------------|-----------------|-----------------------------|---|
| Data VPN Servers                          |                              |                    |                 |                             | ? |
| Q Search all                              |                              |                    |                 |                             |   |
| Showing All 5 items   Export VPN Settings |                              |                    |                 |                             | 2 |
| Name                                      | Description                  | Server's Public IP | Server's VPN IP | Server's Port               |   |
|                                           |                              |                    |                 |                             |   |
|                                           |                              |                    |                 |                             |   |
|                                           |                              |                    |                 |                             |   |
| RAP-Data-VPN-1                            | Data VPN Tunnel 1 - VLAN 240 | 88.99.111.222/27   | 192.168.210.1   | 51821                       |   |
| RAP-Data-VPN-2                            | Data VPN Tunnel 2 - VLAN 241 | 88.99.111.222/28   | 192.168.211.1   | 51822                       |   |
|                                           |                              |                    |                 |                             |   |
| Show 1000 -                               |                              |                    |                 | Showing Page 1 of 1 < < 1 > | > |

• Erstellen der AP-Gruppe für RAP:

| INVENTORY 🖈         | Home > APs > Inventory > AP Groups |                                                        |                               |
|---------------------|------------------------------------|--------------------------------------------------------|-------------------------------|
| Device Catalog      | AP Group                           |                                                        | (?)                           |
| AP List             |                                    |                                                        |                               |
| AP Groups<br>Device | Create New Group                   |                                                        |                               |
| Troubleshooting     |                                    |                                                        |                               |
| Managed Inventory   | General                            |                                                        |                               |
|                     |                                    |                                                        | () indicates a required field |
|                     | *Group Name                        | AP-Group-RAP                                           |                               |
|                     | Group Description                  |                                                        |                               |
|                     |                                    |                                                        |                               |
|                     |                                    |                                                        |                               |
|                     |                                    |                                                        | ~~                            |
|                     | Auto-Group VLANs                   |                                                        |                               |
|                     | *RF Profile                        | default profile                                        | •                             |
|                     |                                    |                                                        |                               |
|                     | Time                               |                                                        |                               |
|                     | Timezone                           | (UTC+01:00)Amsterdam,Berlin,Bern,Rome,Stockholm,Vienna | •                             |
|                     | Daulight Caulog Time               |                                                        |                               |
|                     | Dayngirt Saving Time               |                                                        |                               |
|                     | Data VPN Setting                   |                                                        |                               |
|                     | Data VPN Server(s)                 | RAP-Data-VPN-1 RAP-Data-VPN-2                          |                               |
|                     | Set of the set of the              | auswählen der 2 VPN DATA SERVERS Profile               |                               |
|                     |                                    |                                                        |                               |
|                     |                                    |                                                        | < Back Next> Commit Cancel    |

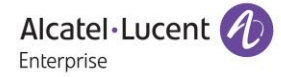

## 1.2 Erstellen der SSIDs

• Wechseln in das SSID Menü:

|       |          |           |             |           | -            | WLAN menu        | <u></u>               | # Home          | e 💄 admi              | in 📑 🤇     | 3 ? Help | 🖿 Videos    |
|-------|----------|-----------|-------------|-----------|--------------|------------------|-----------------------|-----------------|-----------------------|------------|----------|-------------|
|       | SSIDs -  | APs 🕶     | ANALYTICS - | CLIENTS - | GUEST/BYOD - | AUTHENTICATION - | POLICIES <del>-</del> | RF <del>v</del> | Security <del>-</del> | ALARMS/LOG | 5∓ ADMIN | ISTRATION - |
| SSIDS | WLAN Ser | vice (Exp | ert)        |           |              |                  |                       |                 |                       |            |          |             |
|       | 1        |           |             |           |              |                  |                       |                 |                       |            |          |             |

• Erstellen einer SSID über:

| SSIDs           |                        |         |
|-----------------|------------------------|---------|
| Clone +         | C 1 Enable             | Disable |
| Selected 0 item | ns   Total is 19 items |         |

• Name der ESSID und Verwendungszweck (z.B. PSK):

| Create SSID |                           |                                                                     |                                |
|-------------|---------------------------|---------------------------------------------------------------------|--------------------------------|
|             | *SSID Service Name        | Stellar RAP Home VLAN 240                                           | (') Indicates a required field |
|             | *SSID                     | Stellar RAP SSID 1                                                  | -                              |
|             | Usage                     | Protected Network (Pre-Shared Key & an optional Captive Portal)     |                                |
|             | through a Captive Portal? |                                                                     | 4                              |
|             |                           | What conventions are followed when creating related configurations? | Create & Customize Cancel      |

• Auswählen des Untagged VLANs und VPN Servers Profils:

| SSID Service Name                                         | Stellar RAP Home VLAN 240                                 |                                   |
|-----------------------------------------------------------|-----------------------------------------------------------|-----------------------------------|
| SSID                                                      | Stellar RAP SSID 1                                        |                                   |
| Usage                                                     | Protected Network (Pre-Shared Key & an optional Captive P | ortal)                            |
| Security Level                                            | Personal                                                  |                                   |
| Guest Portal                                              | No                                                        |                                   |
| Allowed Band                                              | All                                                       | •                                 |
| Encryption Type                                           | WPA3_PSK_SAE_AES                                          | •                                 |
| *Password                                                 |                                                           |                                   |
| *Confirm Password                                         |                                                           |                                   |
| Device Specific PSK                                       | Disabled                                                  | •                                 |
| Authentication Strategy                                   | DISABLED                                                  |                                   |
| Oefault VLAN/Network     Configure Access Role Attributes | ) Choose Existing Access Role Profile                     |                                   |
| VLAN(s)<br>Use Tunnel                                     | Untagged VLAN O                                           | +                                 |
| Config Tunnel                                             | 0                                                         |                                   |
| *GRE Tunnel Server IP Address/Data<br>VPN Server          | RAP-Data-VPN-1 (192.168.210.1)                            |                                   |
| Support of Entropy                                        | DISABLED Allow Local Breakout                             | DISABLED                          |
|                                                           |                                                           | Save and Apply to AP Group Cancel |

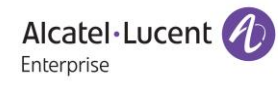

#### • Ausrollen auf die AP-Gruppe für RAP:

| SSID Service Name     | Stellar RAP Home VLAN 240 🗸                             |     |
|-----------------------|---------------------------------------------------------|-----|
| SSID                  | Stellar RAP SSID 1                                      |     |
| AP Group(s)           | 1 selected AP Group(s) Change Selection                 |     |
| Set same schedule for | r all selected AP Groups   Edit Schedule C <sup>*</sup> |     |
| Q. Search all         |                                                         |     |
| AP-Group-RAP          | (i)                                                     |     |
|                       |                                                         |     |
|                       |                                                         |     |
|                       |                                                         |     |
|                       |                                                         |     |
|                       |                                                         |     |
| Show 1000 -           | Showing Page 1 of 1 《 〈 1 〉 》                           |     |
| L                     |                                                         |     |
|                       |                                                         |     |
|                       |                                                         | × 1 |

Cancel

• Wiederholen der Schritte 1.3.3 bis 1.3.5 für SSID 2!

## 2. Zuweisen der VLANs auf die Downlink-Ports des AP1201H

- 2.1 Ausrollen von Access Auth Profiles auf die Downlink-Ports
- Wechseln in das Menü WLAN Service (Expert):

|                             |         |                  |             |                      |                         | WL             | WLAN menu               |       |  |
|-----------------------------|---------|------------------|-------------|----------------------|-------------------------|----------------|-------------------------|-------|--|
|                             | SSIDs 🕶 | APs <del>•</del> | ANALYTICS - | CLIENTS <del>-</del> | GUEST/BYOD <del>-</del> | AUTHENTICATION | N <del>-</del> POLICIES | ▼ RF▼ |  |
| SSIDs WLAN Service (Expert) |         |                  | (pert)      |                      |                         |                |                         |       |  |
| · ·                         |         |                  |             |                      |                         |                |                         |       |  |

- Wechseln in das Untermenü Access Auth Profile und anlegen eines Profils (ohne Authentifizierung)
- Erstellen des Access Auth Profils für z.B. VLAN 240:

| < TEMPLATE 🖈                 | Home > Policies > Unified Profile > Template > Access Auth Profile |                            |                               |  |  |  |  |  |  |
|------------------------------|--------------------------------------------------------------------|----------------------------|-------------------------------|--|--|--|--|--|--|
|                              | Access Auth Profile                                                | ?                          |                               |  |  |  |  |  |  |
| Access Auth Profile          |                                                                    |                            |                               |  |  |  |  |  |  |
| WLAN Service<br>(Expert)     | Create Access Auth Profile                                         | no Highlight 🔹             |                               |  |  |  |  |  |  |
| Access Role Profile          | t Brofile Name                                                     |                            | () indicates a required field |  |  |  |  |  |  |
| AAA Server Profile           | Profile Name                                                       | Access Auth Prome VEAN 240 |                               |  |  |  |  |  |  |
|                              | Default Settings                                                   |                            |                               |  |  |  |  |  |  |
| Access Policies              |                                                                    |                            |                               |  |  |  |  |  |  |
| Access Classification        | AAA Server Profile                                                 | •                          |                               |  |  |  |  |  |  |
| Customer Domain              | Port-Bounce                                                        | DISARLE                    |                               |  |  |  |  |  |  |
| SPB Profile                  | MAC Auth                                                           | DISABLE                    |                               |  |  |  |  |  |  |
| Far End IP<br>Static Service | 802.1X Auth                                                        | DISABLE                    |                               |  |  |  |  |  |  |
| VXLAN Profile                | Customer Domain ID                                                 | Select -                   |                               |  |  |  |  |  |  |
| Tunnel Profile               |                                                                    |                            |                               |  |  |  |  |  |  |
| Global Configuration         | No Auth/Failure/Alternate                                          |                            |                               |  |  |  |  |  |  |
|                              | Trust Tag                                                          | DISABLE                    |                               |  |  |  |  |  |  |
|                              | Access Classification                                              | DISABLE                    |                               |  |  |  |  |  |  |
|                              | Default Access Role Profile                                        | Stellar RAP Home VLAN 240  |                               |  |  |  |  |  |  |
|                              | 802.1X Authentication                                              |                            |                               |  |  |  |  |  |  |
|                              |                                                                    |                            |                               |  |  |  |  |  |  |

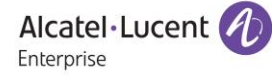

• Übertragen des Profils auf die AP-Gruppe:

|                                 |   |                              |                         |                  | WLAN menu               | 🖌 🗸 Home                               | 🛓 mts-alex 🛛 🔳     | 🔑 Support Center    | Videos   | About      | 🕞 Logout    |
|---------------------------------|---|------------------------------|-------------------------|------------------|-------------------------|----------------------------------------|--------------------|---------------------|----------|------------|-------------|
| Alcatel·Lucent                  |   | SSIDs + APs +                | ANALYTICS - CLIENTS -   | QUEST/BYOD -     | AUTHENTICATION - POLICI | es <del>-</del> RF <del>-</del> Securi | Y - ALARMS/LOGS -  | ADMINISTRATION -    |          | 📤 GET PAIL | ACCOUNT     |
| < TEMPLATE *                    |   | Home > Policies > Unified Pr | ofile > Template > Acce | ss Auth Profile  |                         |                                        |                    |                     |          | Learn More |             |
|                                 | Α | ccess Auth Profile           |                         |                  |                         | _                                      | Apply to Devic     | ces Clone +         |          |            | 3 ?         |
| Access Auth Profile             | 1 |                              |                         |                  |                         |                                        |                    |                     |          |            |             |
| WLAN Service<br>(Expert)        |   | Access Auth Profile          |                         |                  |                         |                                        |                    |                     |          | Hid        | e Details > |
| • • - • - • • • • • • • • • • • |   | Q <b>T</b>                   | Reset 📥 Export to .csv  | v Add to Rep     | port 🔒 Print 🎤          |                                        | Profile Name       | Access Auth Profile | VLAN 240 |            |             |
| ACCESS ROLE PROFILE             |   | Search                       |                         |                  |                         | Default                                | attings            |                     |          |            |             |
| AAAA Server Prome               |   | Profile Name                 | AAA Server Profile      | Port-Bounce      | MAC Auti                | Derdoit                                | CCCCC BS           |                     |          |            |             |
| Access Policies                 |   | AAD-DAD-Aley-1               | AAA Server Profile Alex | Disable          | Enable                  |                                        | AAA Server Profile | 2                   |          |            |             |
| Access Classification           |   |                              |                         | Distric          | Disch                   |                                        | Port-Bounce        | e Disable           |          |            |             |
| _                               |   | AAP-RAP-Alex-2               | AAA_SerVer_Profile_Alex | Disable          | Disabi                  |                                        | MACAUT             | Disablo             |          |            |             |
| Customer Domain                 |   | Access Auth Profile VLAN 240 |                         | Disable          | Disabl                  |                                        | MACAUI             | DISADIE             |          |            |             |
| SPB Profile                     |   | Access Auth Profile VLAN 241 |                         | Disable          | Disabl                  |                                        | 802.1X Auti        | n Disable           |          |            |             |
| Far End IP                      |   | StellarAP_access             |                         | Enable           | Enable                  |                                        | Customer Domain IE | 0 0                 |          |            |             |
| Static Service                  |   | flowClassification           |                         | Disable          | Disabl                  |                                        |                    |                     |          |            |             |
| VXLAN Profile                   |   | flowDot1x                    | flowDot1x               | Disable          | Disabl                  | No Auth                                | 'Failure/Alternate | 2                   |          |            | $\sim$      |
| Tunnel Pronie                   |   | 4                            |                         |                  | ÷.                      |                                        |                    |                     |          |            |             |
| Global Configuration            |   | Show: All 🔻                  | S                       | howing All 10 ro | ows « < > »             | Advance                                | d Settings         |                     |          |            | ~           |
|                                 |   |                              |                         |                  |                         |                                        |                    |                     |          |            |             |
|                                 |   |                              |                         |                  |                         |                                        |                    |                     |          |            |             |
|                                 |   |                              |                         |                  |                         |                                        |                    |                     |          |            |             |

• Auswählen des/der Ports für z.B. VLAN 240:

| K TEMPLATE                               | * |                                                                                                   |
|------------------------------------------|---|---------------------------------------------------------------------------------------------------|
|                                          |   | Access Auth Profile Assignments                                                                   |
| Arress Auth Profile                      | - |                                                                                                   |
| WLAN Service                             |   | Access Auth Profile Access Auth Profile VLAN 240                                                  |
| (cxpc) (                                 |   | Only devices had been applied with Access Role Profiles ofStellar RAP Home VLAN 240 will be shown |
| Access Role Profile                      |   |                                                                                                   |
| AAA Server Profile                       |   | Devices                                                                                           |
| Access Policies<br>Access Classification | > | 0 Devices ADD - 1 AP Croup EDIT                                                                   |
|                                          |   | List of Selected AP Groups                                                                        |
| Customer Domain                          |   | Q search all                                                                                      |
| SPB Profile                              |   | Van                                                                                               |
| Far End IP                               |   | Neme                                                                                              |
| Static Service                           |   | AP-Group-RAP                                                                                      |
| VXLAN Profile                            |   | Eth1 Eth2 ZEth3                                                                                   |
| Tunnel Profile                           |   | 1                                                                                                 |
| Global Configuration                     | > |                                                                                                   |
|                                          |   |                                                                                                   |
|                                          |   | Show 1000 - Showing Page 1 of 1 < < 1 > >                                                         |
|                                          |   |                                                                                                   |
|                                          |   | Apply Cancel                                                                                      |

Wiederholen der o.a. Schritte für weitere VLANs und ausrollen auf die Downlinkports des AP1201H

# Zusammenfassung:

Mit dieser Konfigurationsanleitung wird das Ausrollen von SSIDs und VLANs auf die Downlinkports im RAP\_Modus beschrieben. Im Beispiel wird der Stellar AP1201H verwendet.

Systemvoraussetzung: OmniVista Cirrus: Release 4.5.1 oder neuer Stellar WLAN: AWOS 4.0.0.42 oder neuer Access Point: Stellar AP1201H

Alcatel·Lucent O Stellar RAP Konfigurationsanleitung mit OV Cirrus. Mai 2020. Version 1.0 Enterprise